1. Visit the school's homepage

(https://www.canyoncreeksoftware.com/scheduler/ny/southcountry/downloads/index.cfm)

- 2. Select the Online Scheduler icon/link
- 3. From the Online Scheduler Home Page:
  - a. Choose your student's school from the drop down list and click "GO"
  - b. Enter your school password (
  - c. Enter your student's "Student ID". If you do not know their Student ID, use the LOOKUP STUDENT ID button to access the system.
  - d. Verify the student's birth date.
  - e. A list of your student's teachers will b osc , 'h k dhe ‰

)